1. Sign into the app, Select "Settings" and choose Notifications:

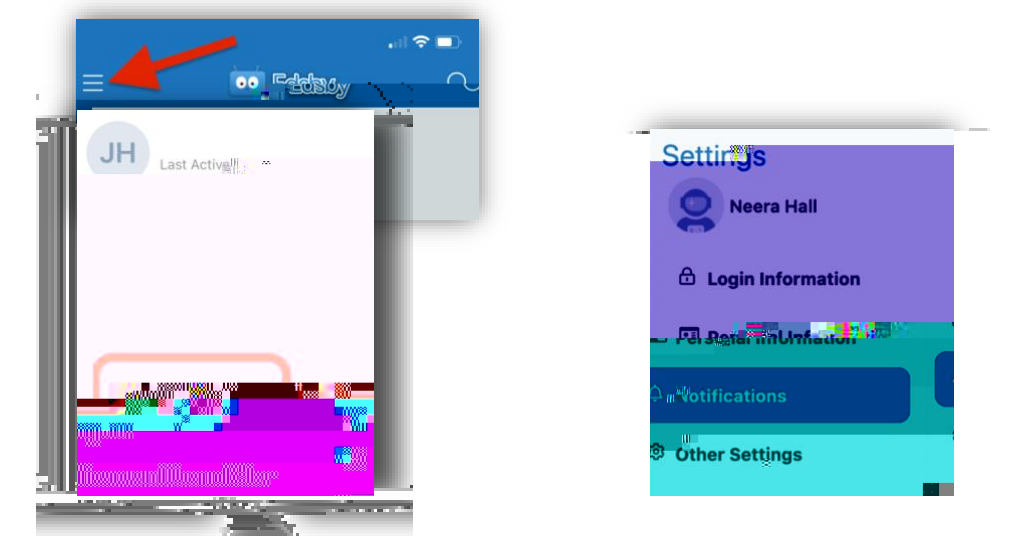

2. To receive email or mobile notifications when an Edsby message is sent, select Notifications, click Personal and check the appropriate settings:

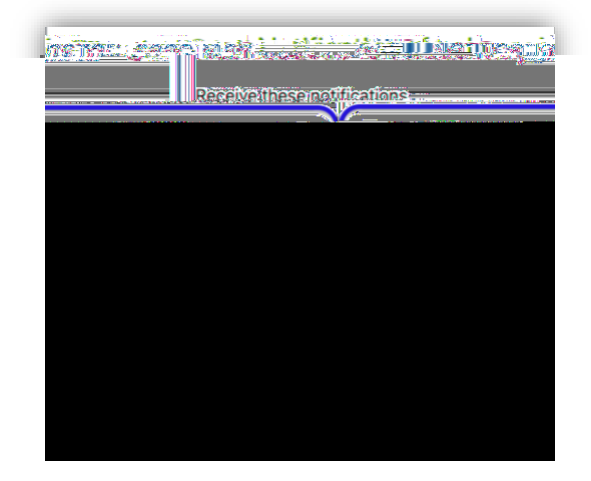

3. To receive class notifications, select your child and check the appropriate settings:

| A TOT VENNAVIOES FOR LIN MANY                                    |
|------------------------------------------------------------------|
|                                                                  |
| by Email                                                         |
|                                                                  |
| Receive notifications for                                        |
| Attendance incidents  OlClass Activity  ublisbert  Renort Card D |
| Annix changes to all my children                                 |